## PETUNJUK INSTALASI SISTEM INFORMASI PARIWISATA

- 1. Clone atau download repo: https://github.com/04burhanuddin/Mandar-Trip.git
- 2. Perhatikan juga README.md pada project require untuk instalasi.
- 3. Buka terminal, pada directory project.
- 4. Jalankan flutter pub get.
- 5. Buat API KEY pada Google Maps Platform, enable *Maps SDK For Android* dan *Direction API*.
- 6. Tambahkan API KEY pada android manifest

```
<manifest ...

<application ...

<meta-data

android:name="com.google.android.geo.API_KEY"

android:value="YOUR KEY HERE"/>
```

Terletak pada android/app/src/main/AndroidManifest.xml

7. Pada halaman direction tour tambahkan juga API KEY

```
String googleAPiKey = "YOUR API KEY HERE";
```

Terletak pada lib/app/modules/direction\_tour/views/direction\_tour\_view.dart

- 8. Hubungkan project dengan firebase dengan menggunakan Firebase CLI
- 9. Role administrator dapat diganti secara manual pada document data firestore collection users. Pastikan rules pada layanan firebase *cloud firestore, firebase storage* sudah di edit untuk akses read dan write dan yang terakhir enable autentikasi email.
- 10. Untuk IOS belum di konfigurasi hanya berjalan pada android saja.
- 11. Pastikan emulator atau real device sudah berjalan untuk debugging. Pada terminal jalankan *flutter run*.